## **Copy Website Role for New Role**

This article details the process of creating a new role by copying an existing role. This is useful when two roles are similar but may have a few differing flag settings or functions.

## Step-by-step guide

|                                   | Search                                                                                                    | Role Details                                                                       | Functions                                              | Navigation | Sorting | Templates |
|-----------------------------------|----------------------------------------------------------------------------------------------------|------------------------------------------------------------------------------------|--------------------------------------------------------|------------|---------|-----------|
|                                   |                                                                                                    |                                                                                    |                                                        |            |         |           |
|                                   | << <prev ne<="" th=""><th>ext&gt; &gt;&gt; Record 7 of 2</th><th>20 Modify New Copy</th><th>Delete</th><th></th><th></th></prev> | ext> >> Record 7 of 2                                                              | 20 Modify New Copy                                     | Delete     |         |           |
|                                   |                                                                                                    |                                                                                    | Role Name ·                                            | CSSUser    |         |           |
|                                   | Role Deta                                                                                                    | ails                                                                               | Kole Hulle .                                           | 000000     |         |           |
| I                                 |                                                                                                    |                                                                                    |                                                        |            |         |           |
|                                   |                                                                                                    |                                                                                    |                                                        |            |         |           |
| 6. In                             | Role Name, e                                                                                                    | nter the name of th                                                                | he new role.                                           |            |         |           |
| 6. In<br>7. In<br>8. Fr           | Role Name, el<br>Description, el<br>ter details in o                                                                             | enter the name of th<br>enter a description<br>other fields as requi               | he new role.<br>of the new role.<br>ired               |            |         |           |
| 6. In<br>7. In<br>8. En<br>9. Cli | Role Name, en<br>Description, en<br>ter details in o<br>ick OK to save                                                           | enter the name of th<br>enter a description<br>other fields as requi<br>e changes. | he new role.<br>of the new role.<br>ired.              |            |         |           |
| 6. In<br>7. In<br>8. Er<br>9. Cl  | Role Name, en<br>Description, en<br>ter details in o<br>ick OK to save<br>Search                                                 | enter the name of the enter a description other fields as require changes.         | he new role.<br>of the new role.<br>ired.<br>Functions | Navigation | Sorting | Template  |

The new role has now been created. Other settings under the other available tabs (e.g. "Functions" ) may now be changed as required.

## Related help

- CC Order Confirmation emails
- User Impersonation
- User Logins & Registrations
- Website User Maintenance for Account Admins
- Website User Roles